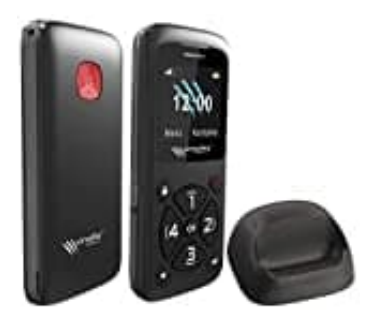

simvalley RX-800

## Datum & Uhrzeit einstellen

- 1. Halten Sie die Ein/Aus-Taste 2 Sekunden gedrückt, um Ihr Handy einzuschalten.
- 2. Drücken Sie die OK-Taste. Das Hauptmenü wird aufgerufen.
- 3. Drücken Sie wiederholt die Direktwahl-Tasten 2 oder 4, bis das Untermenü Einstellungen angezeigt wird.

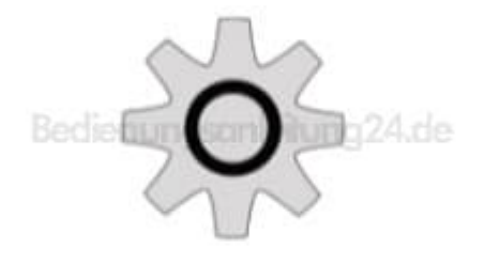

- 4. Drücken Sie die OK-Taste.
- 5. Wählen Sie mit den Direktwahl-Taste 1 oder 3 den Menüpunkt Einstellungen aus.
- 6. Öffnen Sie den Menüpunkt mit der OK-Taste.
- 7. Wählen Sie mit den Direktwahl-Taste 1 oder 3 den Menüpunkt Zeit & Datum aus.
- 8. Öffnen Sie den Menüpunkt mit der OK-Taste.
- 9. Wählen Sie den Menüpunkt Heimatstadt aus und drücken Sie die OK-Taste.
- 10. Wählen Sie mit den Direktwahl-Tasten 1 und 3 die Ihrer Zeitzone entsprechende Stadt aus.

- 11. Bestätigen Sie die Auswahl mit der OK-Taste. Die Einstellung wird sofort übernommen.
- 12. Wählen Sie den Menüpunkt Format einstellen aus und drücken Sie die OK-Taste.
- 13. Stellen Sie bei Zeit mit den Direktwahl-Tasten 2 oder 4 das gewünschte Uhrzeit-Format ein (12 / 24).
- 14. Drücken Sie die Direktwahl-Taste 3, um zum nächsten Einstellungspunkt zu wechseln (Datum).
- 15. Stellen Sie mit den Direktwahl-Tasten 2 oder 4 das gewünschte Datums-Format ein (J = Jahr, M = Monat, T = Tag).
- 16. Drücken Sie die Direktwahl-Taste 3, um zum nächsten Einstellungspunkt zu wechseln (Datumstrenns...)
- 17. Stellen Sie mit den Direktwahl-Tasten 2 oder 4 das gewünschte Trennsymbol ein.
- 18. Speichern Sie alle Einstellungen, indem Sie die OK-Taste drücken.